## LINK MC5 TERMINAL AND OKIDATA PRINTER SETUP FOR GASBOY FUEL MANAGEMENT SYSTEMS

These sheets describe the Setup parameters for the Link MC5 terminal and the printer switch settings for the Okidata 184 printer when connected to a GASBOY Series 1000, Series 900 TopKAT, CFN, or "A" Fuel Management System. This document is not intended to be a complete reference for the Link terminal. Parameter screens shown are as current as possible; however, interim software changes by Link may result in minor variations.

### Link MC5 Terminal Setup

Install and complete the setup of the terminal as specified in the manufacturer's setup instructions. Then you'll need to enter the Setup Mode and change parameters on five screens. This enables the terminal to function properly with both the Okidata printer and your GASBOY Fuel Management System.

When setting up the terminal, use the following keys as needed.

| Used together to enter Setup Mode.           |
|----------------------------------------------|
| Move to a menu item.                         |
| Change values for parameter.                 |
| Move to next column.                         |
| Move to next or previous screen.             |
| Select specific screens from 1 to 8.         |
| Exit Setup Mode.                             |
| Save current values.                         |
| Toggle between Main and Aux ports.           |
| Defaults all values.                         |
| Restores values to previously saved settings |
|                                              |

In the steps that follow, setup parameters shown in bold are non-critical and can be configured to your preference.

- 1. Press CAPS LOCK to activate the caps lock feature. **CAPS** will appear in the upper lefthand corner of the status line.
- Enter Setup Mode by pressing SHIFT and SELECT. Be careful not to press CTRL and SELECT. Doing so switches terminal control to Aux. If you find yourself in Aux mode, CTRL and SELECT will return you to Main mode. The first Setup Screen, General Setup displays:

**Important:** Before you begin to change parameters, check to be sure the message **HOST IS ON MAIN PORT** is displayed. If the message reads **HOST IS ON AUX PORT**, press **P** to select the Main port configuration.

|                  | Gene     | eral Setup       |       |
|------------------|----------|------------------|-------|
| Emulation        | See Note | Auto Page        | Off   |
| Enhancements     | Off      | Warning Bell     | On    |
| Virtual Terminal | Off      | Margin Bell      | Off   |
| Scroll Style     | Jump     | Bell Sound       | 1     |
| Auto Scroll      | On       | Block Terminator | US/CR |
| Auto Wrap        | On       | Send ACK         | Off   |
| Received CR      | CR       | Monitor Mode     | Off   |

NOTE: The **Emulation** parameter is set to **VT220-7** for Series 1000, FleetKey, TopKAT and "A" systems and is set to **VT52** for CFN Series systems.

3. Press F2 or PAGE DOWN to display the next Setup Screen, Communications Setup.

|                  | Communi     | cations Setup   |          |
|------------------|-------------|-----------------|----------|
| Main Baud        | 9600        | Aux Baud        | 9600     |
| Main Data/Parity | 8/None      | Aux Data/Parity | 8/None   |
| Main Stop Bits   | 1           | Aux Stop Bits   | 1        |
| Main Rcv Hndsk   | XON/XOFF    | Aux Rcv Hndsk   | NONE     |
| Main Xmt Hndsk   | NONE        | Aux Xmt Hndsk   | XON/XOFF |
| Main Rcv Level   | 50%         | Aux Rcv Level   | 50%      |
| Ignore 8th Bit   | Off         | Aux Port        | RS232    |
| Comm Mode        | Full Duplex | Aux Interface   | RS232    |
| Disconnect       | 2 Sec       | Printer         | Serial   |
|                  |             |                 |          |

- NOTE: Series 1000 software prior to version 8.1, FleetKey software prior to version 2.1, and "A" System software does not support XON/XOFF protocol. In these cases, set the Main Rcv Hndsk, Main Xmt Hndsk, Aux Rcv Hndsk and Aux Xmt Hndsk parameters to NONE and set the Main Baud parameter to 1200 and Aux Baud parameter to 9600. For "A" Systems, set Main Data/Parity to 7/Even and set Main Stop Bits to 2.
- 4. Press F3 or PAGE DOWN to display the next Setup Screen, Display Setup.

|              | Disp        | lay Setup      |      |
|--------------|-------------|----------------|------|
| Columns      | 132         | Background     | Dark |
| 80/132 Clear | On          | Attributes     | Char |
| Lines        | 24          | Wprt Intensity | Dim  |
| Pages        | 1X Lines    | Wprt Reverse   | Off  |
| Status Line  | Ext         | Wprt Underline | Off  |
| Cursor Style | Blink Block | Refresh Rate   | 60Hz |
| Cursor       | On          | Pound Char     | US   |
| Screen Saver | 15 Min      | Auto Font Load | On   |

- NOTE: The **Columns** setting of 132 may be changed to 80 if desired; however, this may cause transactions displayed on the screen (and on the Okidata printer) to wrap, hindering readability.
- 5. Press F4 or PAGE DOWN to display the next Setup Screen, Keyboard Setup.

|                | Keybo    | oard Setup       |         |
|----------------|----------|------------------|---------|
| Key Click      | Off      | Break            | 250 ms  |
| Key Repeat     | On       | Xmt Limit        | None    |
| Key Lock       | Caps     | FKey Xmt Limit   | None    |
| Return Key     | CR       | Key Code         | ASCII   |
| Enter Key      | CR       | WP Keyboard Mode | Off     |
| Back Space Key | See Note | Lock Keyboard    | Disable |
| Left Alt Key   | Funct    | Language         | US      |
| Delete Key     | Normal   |                  |         |
|                |          |                  |         |

NOTE: The **Back Space Key** parameter is set to **DEL/BS** for Series 1000 and "A" Systems and to **BS/DEL** for CFN Series Systems and Series 900 TopKAT Systems.

6. Press F5 or PAGE DOWN to display the next Setup Screen, ANSI Setup.

|              |               | ANSI Setup      |            |
|--------------|---------------|-----------------|------------|
| FKey Lock    | Off           | Send            | All        |
| Feature Lock | Off           | Print           | National   |
| Keypad       | Numeric       | Send Area       | Screen     |
| Cursor Keys  | Normal        | Print Area      | Screen     |
| Xfer Term    | EOS           | Send Term       | None       |
| Char Mode    | Multinational | Print Term      | None       |
| Char Set     | DEC-MCS       | Print Mode      | See Step 7 |
| Keys         | Typewriter    | Auto Answerback | Off        |
| VT100 ID     | VT 100        |                 |            |
|              |               |                 |            |

- 7. Set the **Print Mode** parameter as specified below. Be sure to use the correct parameter setting for your software version.
  - If you have a Site Controller I, Site Controller II<sup>\*</sup> below version 1.0F, Series 1000, TopKAT or "A" System, the **PRINT MODE** parameter must be set to **AUTO**. In **AUTO**, the Okidata printer will act as a logger and will also print everything done in command mode. To temporarily suspend output to the printer, press CTRL, SHIFT, and PRINT SCREEN simultaneously (the message line at the top of the CRT screen will toggle between **FDX>MAIN** and **FDX>AUX** when these keys are pressed). Press CTRL, SHIFT, and PRINT, and PRINT SCREEN simultaneously to resume output to the printer.
  - If you have a Site Controller II<sup>\*</sup> version 1.0F or above, you may set the PRINT MODE parameter to NORMAL and configure the DIRECT PRINTOUT CHANNEL in SYS\_PAR to AUX-0. This parameter combination sends the direct printout to the Okidata logger and it is not seen on the CRT screen. Any commands done at the CRT will not be logged unless either output is directed to the logger (using >log with the command) or if you press CTRL, SHIFT, and PRINT SCREEN simultaneously to toggle the Main port output to the logger (the message line at the top of the CRT screen will toggle between FDX MAIN and FDX>AUX when these keys are pressed).
    - If the Okidata printer is connected directly to the Site Controller II, set the Print Mode parameter to Normal and consult the Site Controller II Installation Manual for proper connection (RS-232).
- 8. Press **S** to save Setup changes.
- 9. Press F9 or **E** to exit Setup Mode.

### Okidata 184 Setup

To prepare the Okidata printer for operation with the LINK MC5 terminal and your GASBOY Fuel Management System, perform the following steps. Install and complete the setup of the printer as specified in the manufacturer's setup instructions. Then set up the switches as follows:

| SW1   | SET | Function                                                                    |  |  |  |
|-------|-----|-----------------------------------------------------------------------------|--|--|--|
| SW1-1 | ON  | Parity: Odd                                                                 |  |  |  |
| SW1-2 | ON  | Parity: Without                                                             |  |  |  |
| SW1-3 | ON  | Data bits: 8                                                                |  |  |  |
| SW1-4 | OFF | Protocol: XON/XOFF (Series 1000 V8.1 or higher, FleetKey V2.1 or higher,    |  |  |  |
|       |     | CFN, or TopKAT)                                                             |  |  |  |
|       | ON  | Protocol: Ready/Busy (Series 1000 versions prior to V8.1, FleetKey versions |  |  |  |
|       |     | prior to V2.1, and "A" Systems)                                             |  |  |  |
| SW1-5 | ON  | Test select: Circuit                                                        |  |  |  |
| SW1-6 | ON  | Mode select: Print                                                          |  |  |  |
| SW1-7 | ON  | Busy line selection: DTR - Pin 20                                           |  |  |  |
| SW1-8 | ON  | Busy line selection: DTR - Pin 20                                           |  |  |  |

# SW1-1 to SW1-8

### SW2-1 to SW2-3

| Baud Rate | SW2-1 | SW2-2 | SW2-3 |
|-----------|-------|-------|-------|
| 9600      | OFF   | ON    | ON    |
| 2400      | OFF   | OFF   | ON    |
| 1200      | ON    | ON    | OFF   |
| 300       | ON    | OFF   | OFF   |

NOTE: Any change made to the baud rate must also be changed on the Link terminal Communications Setup screen, **Aux Baud** parameter.

#### SW2-4 to SW2-8

| SW2   | SET | Function                         |
|-------|-----|----------------------------------|
| SW2-4 | ON  | DSR output signal: Active        |
| SW2-5 | ON  | Buffer threshold: 32 bytes       |
| SW2-6 | OFF | Busy signal timing: 1 sec (min.) |
| SW2-7 | ON  | DTR signal: Space after power on |
| SW2-8 | OFF | Not used                         |

- 1. Turn the printer offline by pressing SELECT. The SELECT light should go off.
- 2. Position the print head at the top of the paper and press the TOF SET button.
- 3. Put the printer back online by pressing SELECT. The SELECT light should go on.
- 4. Press the MODE button until the light next to **HSD** is lit.
- 5. Press the PITCH button until the light next to **17** is lit.
  - NOTE: Pitch may be set to a lower number (resulting in larger print) if transactions are less than 80 characters.